#### Homepage of the Application of Labour Commissionerate

The user has to log into the system, open the web browser and type the url: <u>www.wblc.gov.in</u> at the address bar of the web browser, the homepage of the website is as shown below.

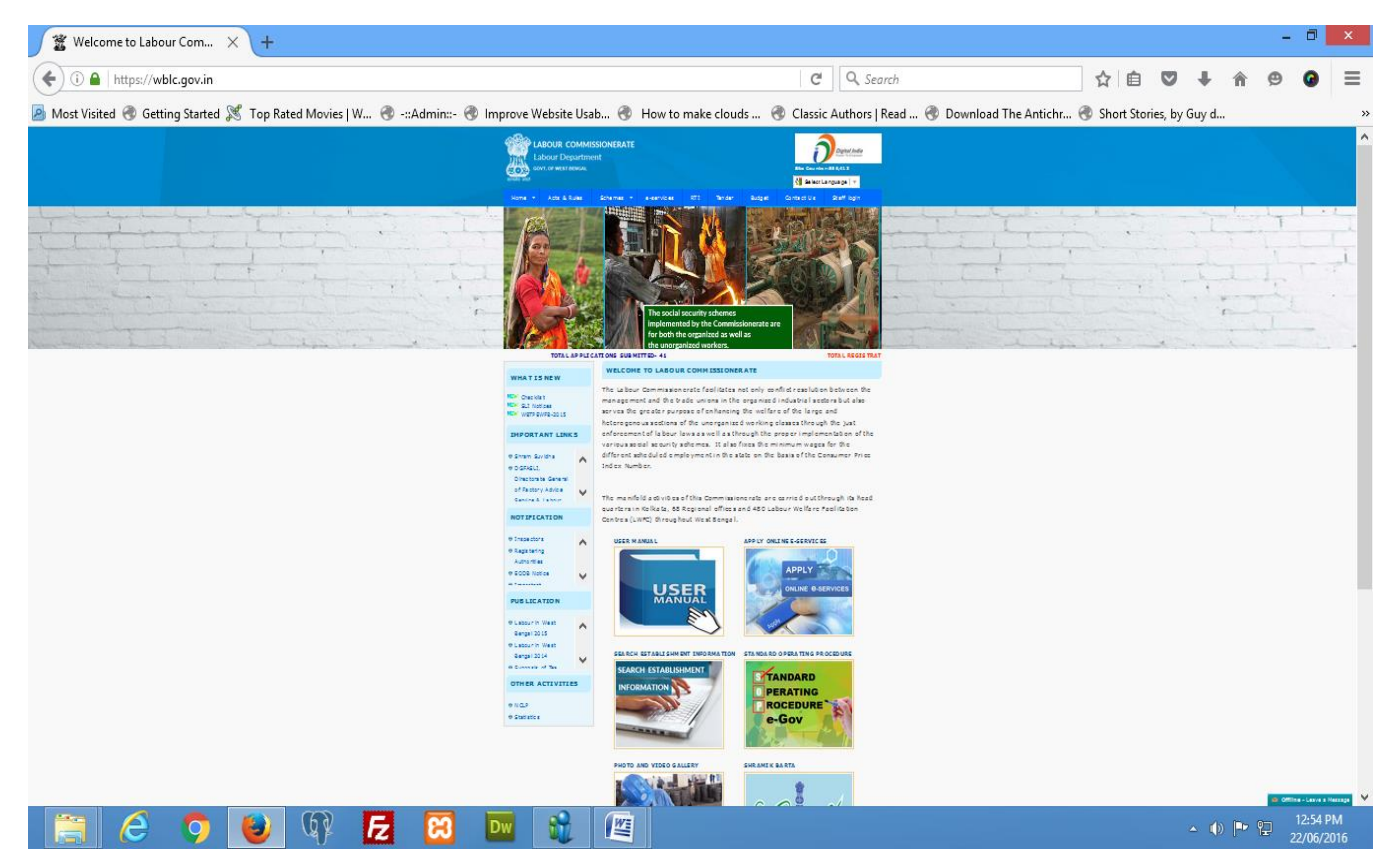

## New user Registration form or Login form for registered user:

The new Applicant has to provide their minimum credentials in the below screen for one time registration only by click on the '*New Registration*' option under e-services menu link else login by providing the user name and password.

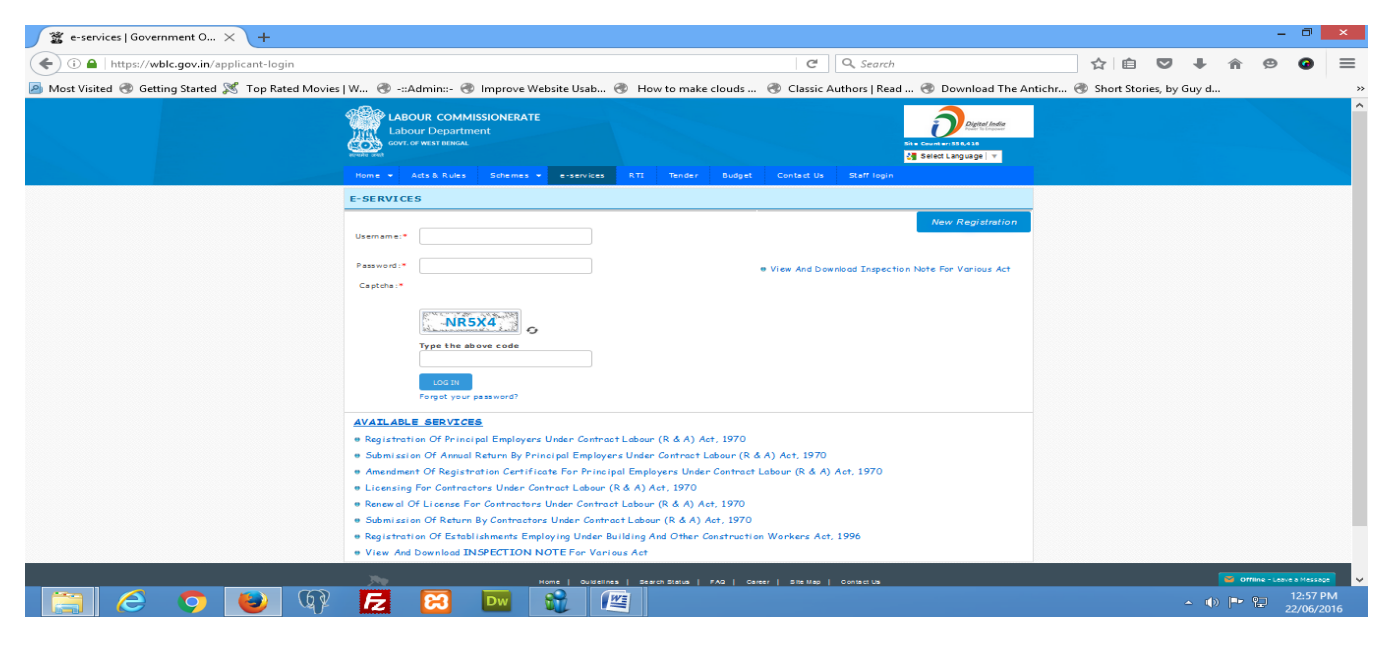

New user Registration form:

| 🐮 User Registration   Govern 🗙 🕂                          |                                                                                                    | - 0 ×                       |
|-----------------------------------------------------------|----------------------------------------------------------------------------------------------------|-----------------------------|
| ( a https://wblc.gov.in/applicant-registration            | C Q Search                                                                                                    | ☆ 🖻 🛡 🖡 🎓 ❷ 🛢               |
| 🦲 Most Visited 🛞 Getting Started 🚿 Top Rated Movies   W 🛞 | ::Admin::- 🛞 Improve Website Usab 🛞 How to make clouds 🛞 Classic Authors   Read 🛞 Download The Anticht                                                                                                    | r 🕙 Short Stories, by Guy d |
|                                                           |                                                                                                    |                             |
|                                                           | USER REGISTRATION                                                                                                    |                             |
|                                                           | Locate to the set of the set of the set |                             |
|                                                           | Stathman         Passanget*         Curitm/Bassaget*           Doer Jammen         Doer passont         Env passont           stathman         Stathman         Env passont                                                                                                    |                             |
|                                                           | Varia           Sandami           Sandami   <tds< td=""><td></td></tds<>                                                                                                    |                             |
|                                                           |                                                                                                    |                             |

# **Registered user Log into the Application:**

The registered user log into the application by providing their user id, password and the captcha as shown in the image in the USER LOGIN screen below and proceed for view dashboard as shown in the screen below.

| 🖀 e-services   Government 0 🗙 🕂             |                                                                                                    |                |           |           | -                   | ٥                | x              |
|---------------------------------------------|----------------------------------------------------------------------------------------------------|----------------|-----------|-----------|---------------------|------------------|----------------|
| (i) a   https://wblc.gov.in/applicant-login | C Q Search                                                                                                    | ☆ 自 ♥          | •         | â         | ⊜                   | 0                | ≡              |
| 🦲 Most Visited 🛞 Getting Started 🔀 Top Rate | d Movies   W 🛞 -::Admin::- 🛞 Improve Website Usab 🛞 How to make clouds 🛞 Classic Authors   Read 🛞 Download The Antichr 🛞                                                                                                    | Short Stories, | by Guy d. |           |                     |                  | »              |
|                                             | Home 🕶 Acts & Rules Schemes 💌 e-services RTI Tender Budget Contact Us Stafflogin                                                                                                    |                |           |           |                     |                  | ^              |
|                                             | E-SERVICES                                                                                                    |                |           |           |                     |                  |                |
|                                             | Usern am ei*       spatra         Passa wordi*       • View And Download Inspection Note For Various Act         Captchai*       • View And Download Inspection Note For Various Act         Type the above code       xQFG                                                                                                    |                |           |           |                     |                  |                |
|                                             | LOG IN         Forgot your password?         AVAILABLE SERVICES         • Registration Of Principal Employers Under Contract Labour (R & A) Act, 1970         • Submission Of Annual Return By Principal Employers Under Contract Labour (R & A) Act, 1970         • Amendment Of Registration Certificate For Principal Employers Under Contract Labour (R & A) Act, 1970         • Licensing For Contractors Under Contract Labour (R & A) Act, 1970         • Renewal Of License For Contractors Under Contract Labour (R & A) Act, 1970         • Renewal Of License For Contractors Under Contract Labour (R & A) Act, 1970 |                |           |           | B <sub>2</sub><br>T | CK               |                |
|                                             | Submission Of Return By Contractors Under Contract Labour (R & A) Act, 1970     Registration Of Establishments Employing Under Building And Other Construction Warkers Act, 1996     View And Download INSPECTION NOTE For Various Act                                                                                                    |                | _         |           |                     |                  | l              |
| 📋 🙆 🌻 制                                     |                                                                                                    |                | - (       | Offline - | 22 22               | :06 PM<br>/06/20 | <b>∨</b><br>16 |

### **User Dashboard:**

After the User Successful login the users can view their dashboard as shown in the below screen and proceed to 'view and download inspection note for various act'.

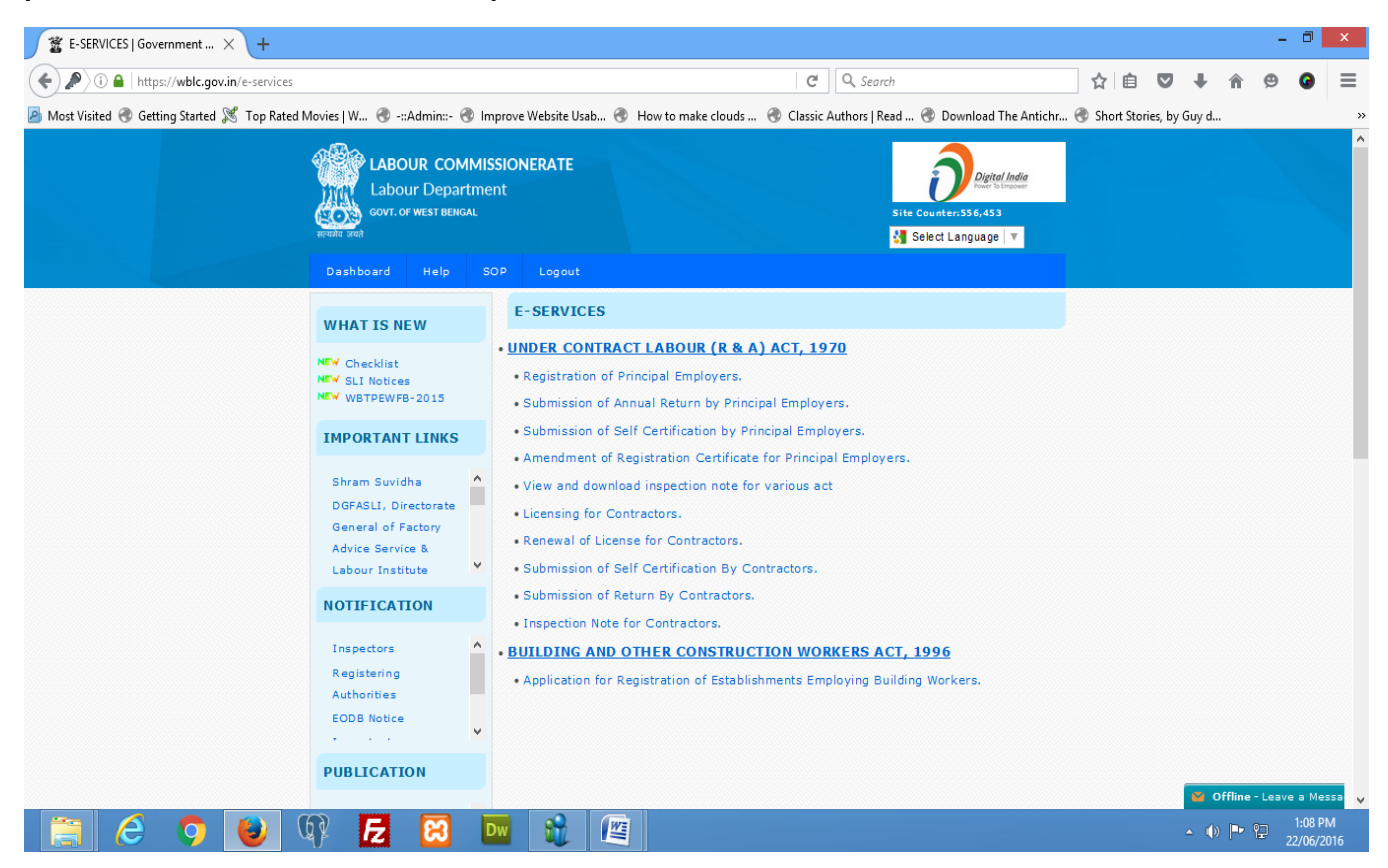

Provide a reference number and press the 'continue' button to view the inspection report.

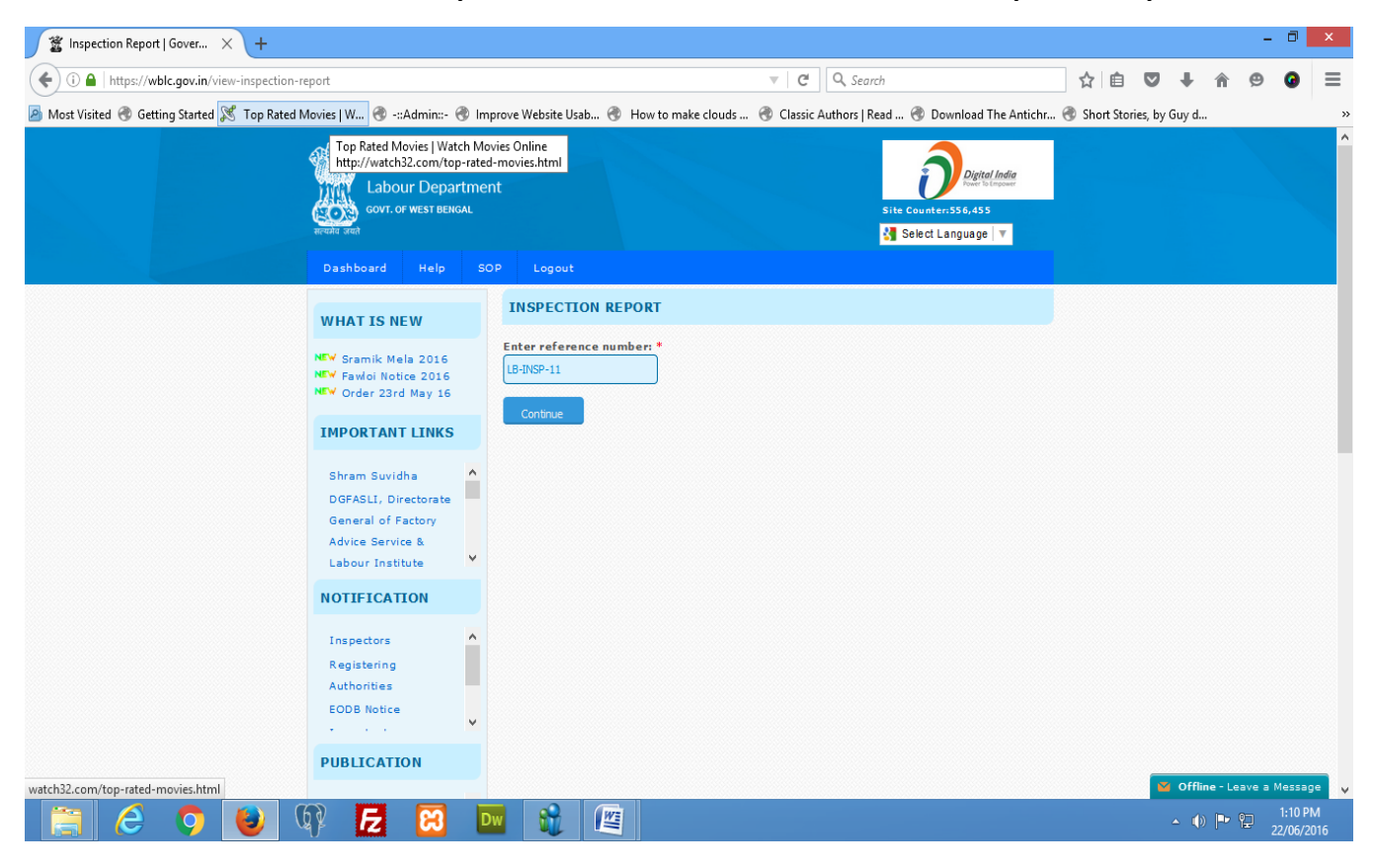

#### The user can also download the different act wise inspection note from the list below the inspection report.

| 🛣 Inspection Report   Gover 🗙 🕂                                           |                 |                                                    |                                                                                                    |          |          |           |          |       | -            | ٥                  | x        |
|---------------------------------------------------------------------------|-----------------|----------------------------------------------------|----------------------------------------------------------------------------------------------------|----------|----------|-----------|----------|-------|--------------|--------------------|----------|
| ( ) l https://wblc.gov.in/inspection-report/view-establishment/bTBVSFRYV3 | ErbHM2bjF       | mRjByTDIwZz09                                      | C <sup>#</sup> Q. Search                                                                                          |          | ☆ 自      |           | Ŧ        | Â     | ø            | 0                  | ≡        |
| Most Visited @ Getting Started X Top Rated Movies   W @ -::Admin::- @ I   | Improve W       | ebsite Usab 🛞 Ho                                   | ow to make clouds 🛞 Classic Authors   Read 🛞 Download The A                                                       | ntichr 🤅 | Short St | ories, by | / Guy d. |       |              |                    | ~        |
| Labour commiss<br>Labour Departmen<br>Judour de set<br>Destideard Heb 50  | SIONERATE<br>ht |                                                    | De General Sans<br>Bin General Sans<br>Sector Laguage   *                                                         |          |          |           |          |       |              |                    | ^        |
| Dashboard                                                                 | INSPEC          | TION REDORT                                        |                                                                                                    |          |          |           |          |       |              |                    |          |
| Ny Profile                                                                | INSPEC          |                                                    | ESTABLISHMENT/EMPLOYMENT DETAILS                                                                                  |          |          |           |          |       |              |                    |          |
| CLRA(PE) ·                                                                | Reference       | Number                                             | LB-INSP-11                                                                                                    |          |          |           |          |       |              |                    |          |
| Contractor License -                                                      | Name of B       | Establishment                                      | Test                                                                                                    |          |          |           |          |       |              |                    |          |
| BO CWA -                                                                  |                 |                                                    | 10,<br>Diamond Horbour Municipality,                                                                              |          |          |           |          |       |              |                    |          |
| Submission of<br>Self-Certification                                       | Address of      | f the establishment                                | Diamond Harbour,<br>South 24 parganas                                                                             |          |          |           |          |       |              |                    |          |
| Inspection Particulars                                                    |                 |                                                    | EM PLO YM ENT D ETAILS                                                                                            |          |          |           |          |       |              |                    |          |
| Help                                                                      | Name of E       | Imployee                                           | Bappa Das                                                                                                    |          |          |           |          |       |              |                    |          |
| Change Password                                                           | Designatio      | f Employee                                         | Report Day                                                                                                    |          |          |           |          |       |              |                    |          |
| Logout                                                                    |                 |                                                    | VIOLATED INFRINGEMENT                                                                                             |          |          |           |          |       |              |                    |          |
|                                                                           | THE PAYN        | MENT OF BONUS ACT , 1                              | 1965 AND THE PAYMENT OF BONUS RULES 1975                                                                          |          |          |           |          |       |              |                    |          |
|                                                                           | SL.NO.          | IN FRINGEM ENTS                                    |                                                                                                    |          |          |           |          |       |              |                    |          |
|                                                                           | 1               | Section 2(4) and Rule 4(a<br>ending on in Form A c | <ul> <li>By not producing computation of the allocable surpluse for the accounting year<br/>on demand.</li> </ul> |          |          |           |          |       |              |                    |          |
|                                                                           | 2               | Section 15 and Rule 4(b)                           | : By not producing set-on and set-off allocable surplus in Form B on demand.                                      |          |          |           |          |       |              |                    |          |
|                                                                           | 3               | Rule 4(c) : By not produc<br>demand.               | ing Bonus paid to employees for the accounting year ending on in Form C on                                        |          |          |           |          |       |              |                    |          |
|                                                                           | 4               | Rule 5 : By not submitting<br>in Form D on demand. | g the Annual Return- Bonus paid to employees for the accounting year ending on- $\cdots$                          |          |          |           |          |       |              |                    |          |
|                                                                           | 5               | te st                                              |                                                                                                    |          |          |           |          |       |              |                    |          |
|                                                                           | EQUAL RE        | EMUNERATION ACT, 197                               | 76                                                                                                    |          |          |           |          |       |              |                    |          |
|                                                                           | SL.NO.          | INFRINGEMENTS                                      |                                                                                                    |          |          |           | 1        | offin | ne - Leave a | Message            | v        |
| 📋 🤌 💽 ⊌ 🕸 🔁 🔀                                                             | Dw              |                                                    |                                                                                                    |          |          |           | - (      | ) 🏴   | 2            | 2:20 PI<br>22/06/2 | M<br>016 |

| ( https://wblc.gov.in/inspection-report/view-establishment/bTBVSFR      | VV3ErbHM2bjFmRjByTC           | 09 C Q Search ☆ 自 ♥ ↓ ♠ ♥                                                                                                   | 0    | Ξ |  |  |  |  |  |
|-------------------------------------------------------------------------|-------------------------------|----------------------------------------------------------------------------------------------------|------|---|--|--|--|--|--|
| 졜 Most Visited 🕙 Getting Started 🐹 Top Rated Movies   W 🛞 -::Admin::- 🤅 | 🕘 Improve Website Us          | 🜒 How to make clouds 🛞 Classic Authors   Read 🛞 Download The Antichr 🛞 Short Stories, by Guy d                              |      |   |  |  |  |  |  |
|                                                                         | EQUAL REMUNERAT               | ACT, 1976                                                                                                    |      |   |  |  |  |  |  |
|                                                                         | SL.NO. INFRINGE               | TS                                                                                                    |      |   |  |  |  |  |  |
|                                                                         | 1 Section 9(                  | ly not producing the relevant documents/ register for inspection/ verification. AASasAS                                     |      |   |  |  |  |  |  |
|                                                                         | 2 qasASas                     |                                                                                                    |      |   |  |  |  |  |  |
|                                                                         | MINIMUM WAGES                 | 1948 & W.B. RULES 1951                                                                                                    |      |   |  |  |  |  |  |
|                                                                         | SL.NO. IN FRINGE              | s                                                                                                    |      |   |  |  |  |  |  |
|                                                                         | 1 Violated Se                 | (1) by not paying the Minimum rate of wages fixed by the Govt                                                               |      |   |  |  |  |  |  |
|                                                                         | 2 Violated Se<br>interval for | (1) (a) by engaging the employees beyond working hours fixed and by not allowing specified                                  |      |   |  |  |  |  |  |
|                                                                         | 3 Violated Se                 | (I) (b) by not providing a day rest for every period of seven days                                                          |      |   |  |  |  |  |  |
|                                                                         | 4 Violated Se                 | (1) by not paying overtime on a normal working day                                                                          |      |   |  |  |  |  |  |
|                                                                         | 5 Violate Sec                 | 2) & Rule 22(1) by not displaying the notices in form XIII                                                                  |      |   |  |  |  |  |  |
|                                                                         | 6 Violate Sec                 | 1) & Rule 23(1) by not maintaining Register of wages                                                                        |      |   |  |  |  |  |  |
|                                                                         | 7 Violate Sec<br>the register | <ol> <li>8. Rule 23(2) by not taking thumb impression of Signature of every employee employed on<br/>ages</li> </ol>        |      |   |  |  |  |  |  |
|                                                                         | 8 Violated Se<br>or any pers  | (1) & Rule 23(3) by not authenticated the entries in the Register of wages by the employer<br>uly authorize by the employer |      |   |  |  |  |  |  |
|                                                                         | 9 Violated Se                 | (1) & Rule 23(4) by not maintaining the Overtime Register in Form IV.                                                       |      |   |  |  |  |  |  |
|                                                                         | 10 Violated Se                | (1) & Rule 23(5) by not maintaining the Muster Roll in Form V.                                                              |      |   |  |  |  |  |  |
|                                                                         | 11 Violated Se                | (1) & Rule 23(6) by not maintaining the Register of Employees in Form XIV.                                                  | EACK |   |  |  |  |  |  |
|                                                                         | 12 Violated Se                | (1) & Rule 21(4) by not maintaining the Register of Fine in Form I.                                                         | TOP  |   |  |  |  |  |  |
|                                                                         | 13 Violated Se                | (1) & Rule 21(4) by not maintaining the Register of deduction for damage or loss in Form 11                                 |      |   |  |  |  |  |  |
|                                                                         | 14 Violated Se<br>disburseme  | (3) & Rule 21(1)(v) by not issuing wages slip to the employees in form XV on a day prior to wages                           |      |   |  |  |  |  |  |
|                                                                         | 15 Violated Ru                | (4A) by not submitting Annual Return for the year ending on 31st Dec                                                        |      |   |  |  |  |  |  |
|                                                                         | 16 Violated Se                | (4) by refusing/not producing the relevant registers maintainable under the Act & Rules                                     |      |   |  |  |  |  |  |
|                                                                         | 17 Violated Se                | (2)(d) by making obstacle for seizing/taking copies of relevant registers/documents                                         |      |   |  |  |  |  |  |
|                                                                         | 18                            |                                                                                                    |      |   |  |  |  |  |  |
|                                                                         | PAYMENT OF GRATI              | ACT. 1972 AND W-B RULES. 1973                                                                                               |      |   |  |  |  |  |  |

| 🛣 Inspection Report   Gover 🗙 🕂                                            |          |                                                                                                    |          |            |           |       |         | - | ٥                  | x       |
|----------------------------------------------------------------------------|----------|----------------------------------------------------------------------------------------------------|----------|------------|-----------|-------|---------|---|--------------------|---------|
| ( ) I https://wblc.gov.in/inspection-report/view-establishment/bTBVSFRVV38 | ErbHM2b  | jFmRjByTDIwZz09                                                                                                    |          | ☆ 自        |           | +     | ⋒       | ø | 0                  | ≡       |
| Most Visited @ Getting Started X Top Rated Movies   W @ -::Admin::- @ I    | mprove \ | Vebsite Usab 🛞 How to make clouds 🛞 Classic Authors   Read 🛞 Download The A                                                       | ntichr 🛞 | Short Stor | ies, by G | iuy d |         |   |                    | >>      |
|                                                                            | PAYMEN   | IT OF GRATUITY ACT, 1972 AND W.B RULES, 1973                                                                                      |          |            |           |       |         |   |                    | ^       |
|                                                                            | SL.NO.   | IN FRINGEM ENTS                                                                                                    |          |            |           |       |         |   |                    |         |
|                                                                            | 1        | Rule $6(2)$ : By not preserving the notice in Form-F after proper attesting & recording the same.                                 |          |            |           |       |         |   |                    |         |
|                                                                            | 2        | Section $7B(i)(a)$ : By not supplying relevant information with regard to the employment, employees etc.                          |          |            |           |       |         |   |                    |         |
|                                                                            | 3        | Section $78(2)$ : By not producing any register, record notice or other document for the purpose, of examination or verification. |          |            |           |       |         |   |                    |         |
|                                                                            | 4        | test                                                                                                    |          |            |           |       |         |   |                    |         |
|                                                                            | CONTRA   | CT LABOUR (R & A) ACT, 1970 & W.B. RULES, 1972 THEIRUNDER, FOR CONTRACTORS                                                        |          |            |           |       |         |   |                    |         |
|                                                                            | SL.NO.   | INFRINGEMENTS                                                                                                    |          |            |           |       |         |   |                    |         |
|                                                                            | 1        | Violated Rule 76 by not displaying Extract of the Act and after being approved the Labour Commissioner                            |          |            |           |       |         |   |                    |         |
|                                                                            | 2        | Violated Rule 76 by not issuing employment card in Form X to each contract worker on the first day of their employment            |          |            |           |       |         |   |                    |         |
|                                                                            | 3        | Violated Rule 77 by not issuing Service certificate inform XV to the workmen whose service has been terminated                    |          |            |           |       |         |   |                    |         |
|                                                                            | 4        |                                                                                                    |          |            |           |       |         |   |                    |         |
|                                                                            | W.B SH   | OPS & ESTABLISHMENTS ACT, 1963 AND W.B RULES, 1964                                                                                |          |            |           |       |         |   |                    |         |
|                                                                            | SL.NO.   | INFRINGEMENTS                                                                                                    |          |            |           |       |         |   |                    |         |
|                                                                            | 1        | Rule $S4(2)$ : By not preserving and producing all the registers and for the prescribed period.                                   |          |            |           |       |         |   |                    |         |
|                                                                            | 2        | $Rule\ 54(3): \ By\ not\ having\ signature\ of\ shop-keeper/employer\ in\ the\ entries\ of\ the\ registers.$                      |          |            |           |       |         |   | 0                  |         |
|                                                                            | 3        |                                                                                                    |          |            |           |       |         |   | ACK                |         |
|                                                                            | PAYMEN   | IT OF WAGES ACT, 1936 & W.B. RULES, 1958                                                                                          |          |            |           |       |         |   | rop                |         |
|                                                                            | SL.NO.   | INFRINGEMENTS                                                                                                    |          |            |           |       |         |   |                    |         |
|                                                                            | 1        | Violated Sec. 13A(2) rule 7(3) by not preserving the Registers maintainable under the Rules for a period of three years.          |          |            |           |       |         |   |                    |         |
|                                                                            | 2        | Violated Sec. 19 by not submitting Annual Return in Form IV for the year at all or within the prescribed time.                    |          |            |           |       |         |   |                    |         |
|                                                                            | 3        |                                                                                                    |          |            |           |       |         |   |                    |         |
|                                                                            | BOCWA    | REGISTRATION ACT                                                                                                    |          |            |           |       |         |   |                    |         |
|                                                                            | SL.NO.   | INFRINGEMENTS                                                                                                    |          |            |           |       |         |   |                    |         |
|                                                                            | 1        | Whether adequate and suitable facilities for washing are provided (Rule $245(1)$ ):                                               |          |            |           |       | a otter | - |                    |         |
| 📋 🥝 🜔 👽 🖪 I                                                                | Dw       |                                                                                                    |          |            |           | - ()  | P 9     | 2 | 2:20 PN<br>2/06/20 | 1<br>16 |

- 🗇 🗙 🜋 Inspection Report | Gover... 🗙 🕂 C<sup>d</sup> Q. Search ( ▲ 1 https://wblc.gov.in/inspection-report/view-establishment/bTBVSFRVV3ErbHM2bjFmRjByTDlwZz09 ☆ 🖻 🛡 🖡 🎓 😕 🧿 🚍 🚪 Most Visited 🕏 Getting Started 🐹 Top Rated Movies | W... 🛞 -::Admin:- 🛞 Improve Website Usab... 🛞 How to make clouds ... 🛞 Classic Authors | Read ... 🛞 Download The Antichr... 🛞 Short Stories, by Guy d... Rule 54(2) : By not preserving and producing all the registers and for the prescribed p Rule 54(3) : By not having signature of shop-keeper/employer in the entries of the registers. PAYMENT OF WAGES ACT, 1936 & W.B. RULES, 1958 SL.NO. IN FRINGEMENTS Violated Sec. 13A(2) rule 7(3) by not preserving the Registers maintainable under the Rules for a period of three years. Violated Sec. 19 by not submitting Annual Return in Form IV for the year at all or within the prescribed time BOCWA REGISTRATION ACT SL.NO. INFRINGEMENTS Whether adequate and suitable facilities for washing are provided (Rule 245(1)): DOWNLOAD INSPECTION NOTE SR.NO ACT BOCWA Registration Act Download Contract Labour (R & A) Act, 1970 & W.B. Rules, 1972 theirunder, For Contractors Download The Payment of Bonus Act , 1965 and The Payment of Bonus Rules 1975 Download 3 Equal Remuneration Act, 1976 Download Payment of Gratuity Act, 1972 and W.B Rules, 1973 5 Download Payment of Wages Act, 1936 & W.B. Rules, 1958 Download 7 W.B Shops & Establishments Act, 1963 and W.B Rules, 1964 Download Minimum Wages Act, 1948 & W.B. Rules 1951 Download 8 Copyright © 2015 - 2016 <mark>Commit sciencente of labour - All Aprils Reserved</mark> as accurate as posal ble, LC, Govie of Head Bergari or National Informatica Centre (NIC), will notibe responsible for a ny loss to any person nation analizate con ubie National. Any classrasaria found may be to supplie to be notice of LC, Govie of New Bergarior NIC d By NIC MATIONAL 🗳 Offline Offline - Leave a Message
 (i) P 2:20 PM 22/06/2016 🕲 🕼  $\mathbf{2}$ E 83 Dw

#### Sample Downloaded Inspection Note of Payment of Wages

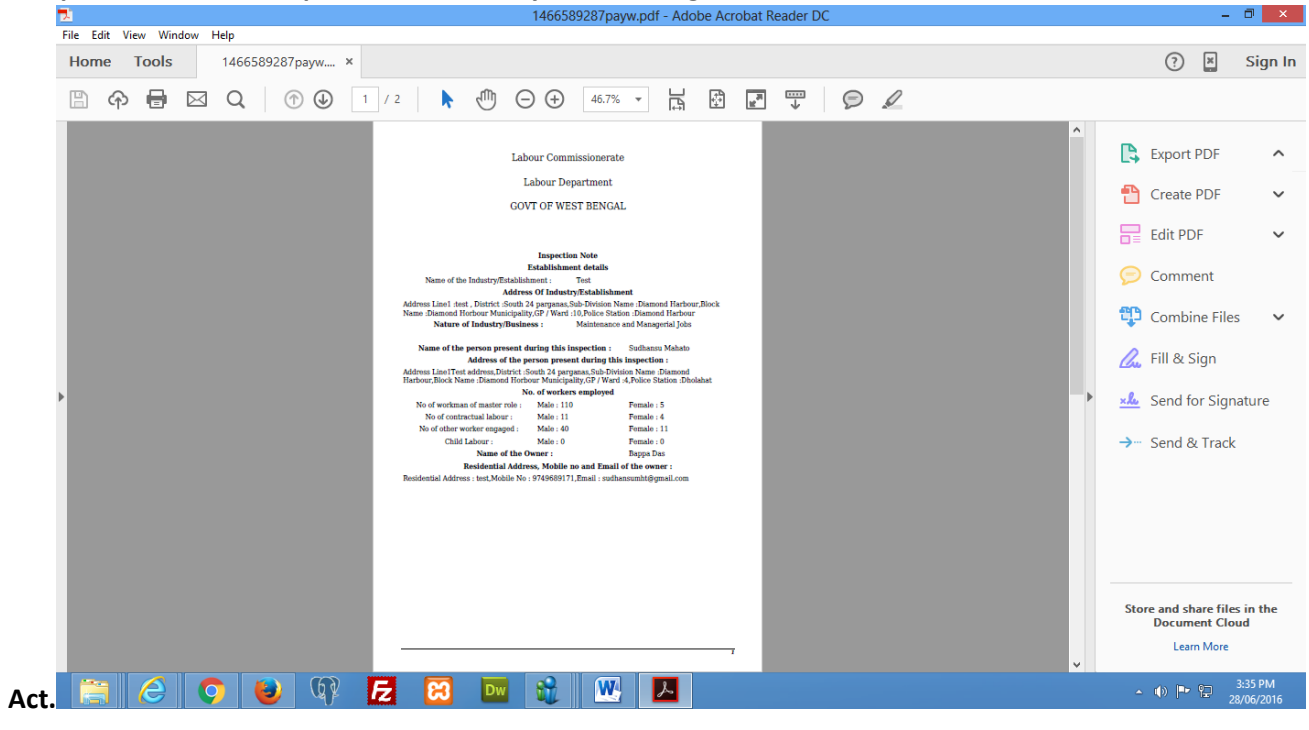

| 2 1466589287payw.pdf - Adobe Acrobat Reader DC                                                                                                    | - 🗇 🗙                                                                                                    |
|----------------------------------------------------------------------------------------------------|----------------------------------------------------------------------------------------------------|
| File Edit View Window Help                                                                                                    |                                                                                                    |
| Home Tools 1466589287payw ×                                                                                                    | ? 🗶 Sign In                                                                                                    |
| 🖹 🕎 🖶 🖂 Q 🕜 🕖 2 / 2 🖡 🖑 \ominus 🕂 46.7% 🗸 🙀 🗗 🛃 💭 🤛 🖉                                                                                                    |                                                                                                    |
| Image: Line Mode Date 11:47:17 and 77.19 yr at operaving the Register nationalization         1       State date 11:47:17 and 77.19 yr at operaving the Register nationalization         2       To a whole the product of the Register nationalization         3       To a whole the product of the Register nationalization         3       To a whole the product of the Register nationalization         3       To a whole the product of the Register nationalization         3       To a whole the Register nationalization         3       To a whole the Register nation | Export PDF     Adobe Export PDF     Convert PDF File     1466589287payw.pdf     X     Convert to     Microsoft Word (*.docx) ▼     Document Language:     English (U.S.) Change     Convert     Convert     Convert     Store and share files in the     Document Cloud     Leam More |
|                                                                                                    | ▲ 🐠 🏴 😭 3:35 PM<br>28/06/2016                                                                                                    |